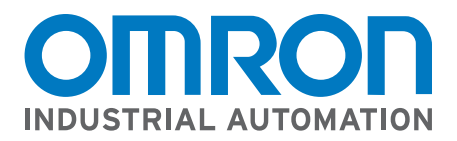

# **EtherNet/IP Network Configuration**

Omron FZ3 Vision System to Rockwell ControlLogix Controller Communication Example

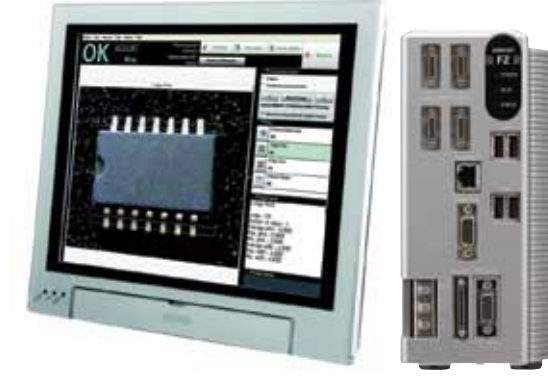

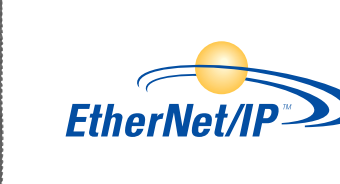

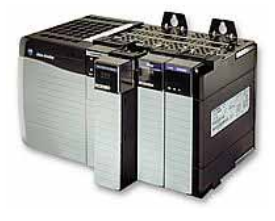

#### **CONTENTS**

| <b>Ove</b> | rview                                             | .2   |
|------------|---------------------------------------------------|------|
| 1-1        | Hardware and Network configuration                | .2   |
|            | 1-1-1 Network Physical Setup                      | .2   |
|            | 1-1-2 Communication Processing Flow (EtherNet/IP) | . 3  |
| 1-2        | FZ3 EIP Network Settings Configuration            | .4   |
|            | 1-2-1 Command Area from AB to FZ3                 | .4   |
|            | 1-2-2 Response Area from FZ3 to AB                | .4   |
|            | 1-2-3 Data Area FZ3 to AB                         | . 5  |
|            | 1-2-4 FZ3 Controller Startup Settings             | . 5  |
|            | 1-2-5 FZ3 Communication Startup Settings          | .6   |
|            | 1-2-6 FZ3 EtherNet Address Settings               | . 7  |
|            | 1-2-7 FZ3 EtherNet IP address Settings            | .8   |
| 1-3        | Rockwell ControlLogix Processor Configuration.    | .9   |
|            | 1-3-1 Open Existing or Create a new Project       | .9   |
|            | 1-3-2 Ethernet Module Settings                    | 10   |
|            | 1-3-3 Create New Generic Ethernet Module          | . 11 |
|            | 1-3-4 Configure Generic Ethernet Module           | 12   |
|            | 1-3-5 Communication Controller Tags Generated     | 14   |
|            | 1-3-6 Create Program Tags (Optional)              | 15   |
|            | 1-3-7 Simple Single Measurement Program           | 16   |
|            | 1-3-8 Configuration and Programming Complete      | 16   |

Cat No. QSG\_FZM1\_ROCKWELLPLC\_EIP

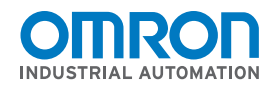

### EtherNet/IP Network Configuration

Omron FZ3 Vision System to Rockwell ControlLogix Controller Communication Example

### Overview

This document will allow a user to setup an EtherNet/IP Tag Data Link between an Omron FZ3 Vision System and a Rockwell ControlLogix 5561 Controller. This tag Data Link will consist of 20 Bytes (Command Area) from the Rockwell Controller to Omron FZ3 and 48 Bytes (Response Area) from the Omron FZ3 to Rockwell Controller.

Note: The setup for a Rockwell CompactLogix would be identical.

#### 1-1 Hardware and Network Configuration

#### 1-1-1 Network Physical Setup

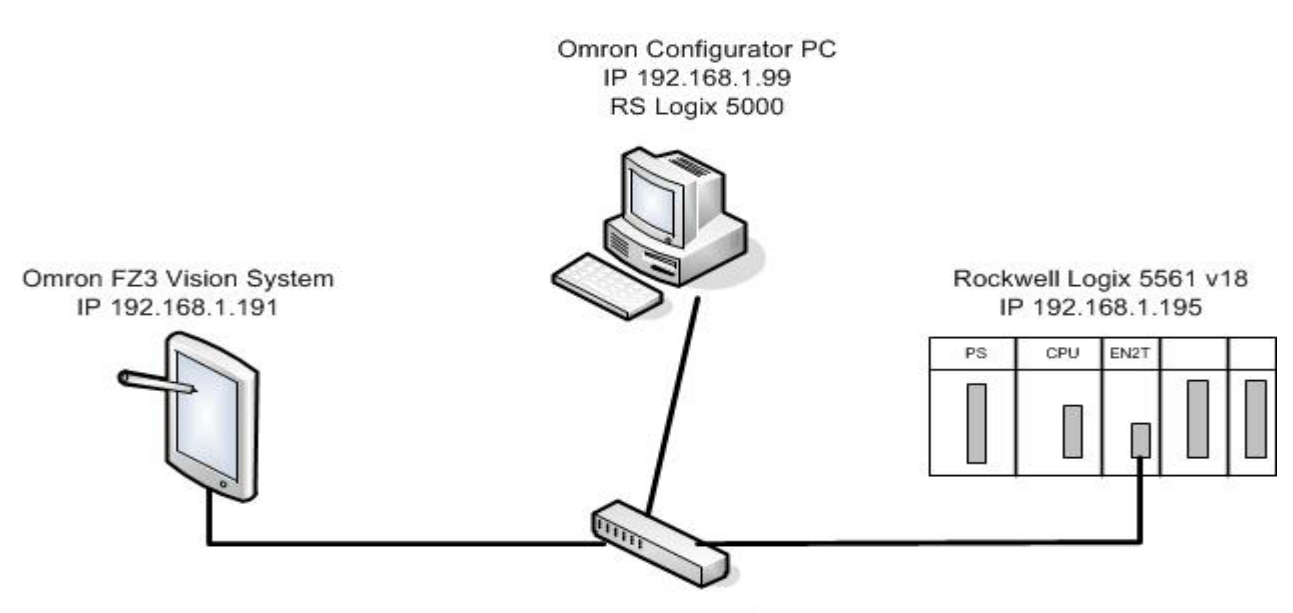

Phoenix Ethernet Switch

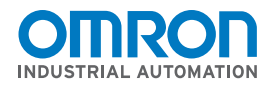

### EtherNet/IP Network Configuration

Omron FZ3 Vision System to Rockwell ControlLogix Controller Communication Example

### 1-1-2 Communication Processing Flow (EtherNet/IP)

#### Send area (Command area)

Communication direction Target -> Originator (FZ3) Data size 20 bytes

#### Receiving area (Response area/Data Output area)

Communication direction Originator (FZ3) -> Target Data size 48 bytes (Response area + Data Output area)

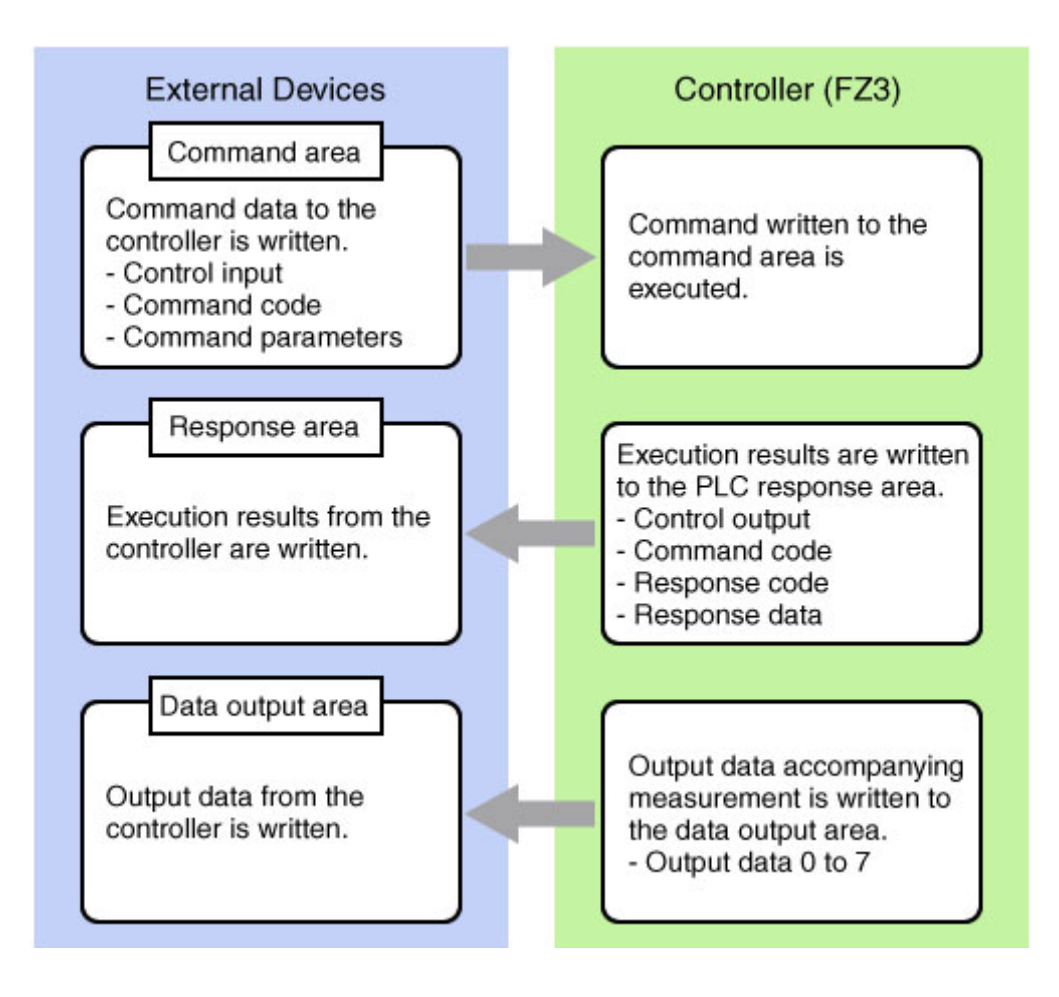

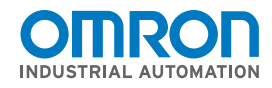

# EtherNet/IP Network Configuration

Omron FZ3 Vision System to Rockwell ControlLogix Controller Communication Example

### 1-2 FZ3 EIP Network Settings Configuration

### 1-2-1 Command Area from AB to FZ3

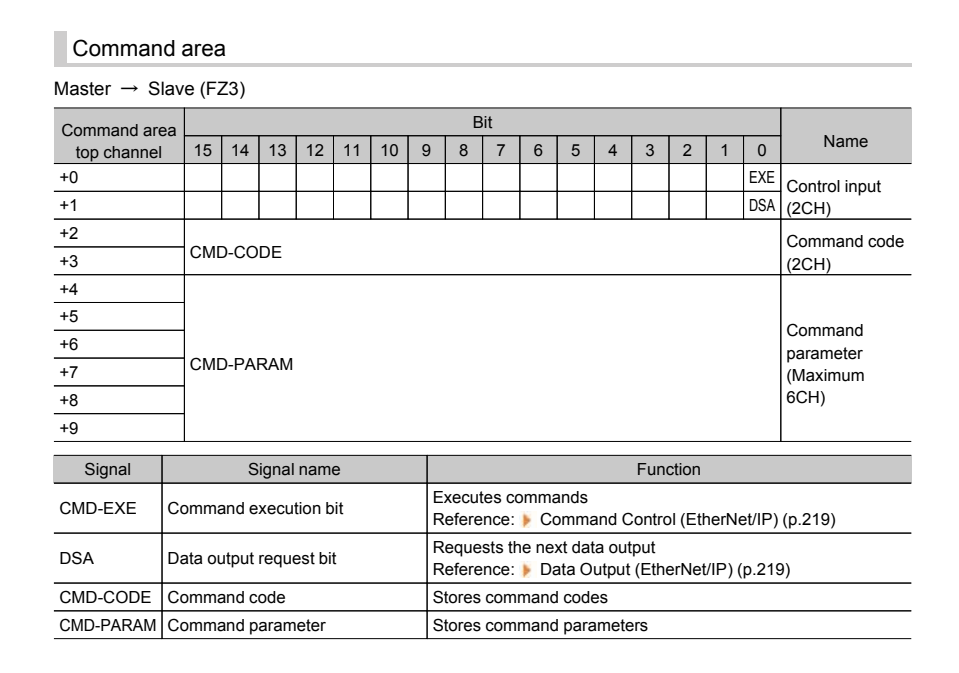

#### 1-2-2 Response Area from FZ3 to AB

| Respons           | Response area                                                                                                    |                     |             |                        |                                                        |                                                     |   |   |   |   |   |     |                       |   |                        |      |                |
|-------------------|----------------------------------------------------------------------------------------------------|---------------------|-------------|------------------------|--------------------------------------------------------|-----------------------------------------------------|---|---|---|---|---|-----|-----------------------|---|------------------------|------|----------------|
| Master ← S        | lave (F                                                                                                    | Z3)                 |             |                        |                                                        |                                                     |   |   |   |   |   |     |                       |   |                        |      |                |
| Response are      | ea                                                                                                    | Bit                 |             |                        |                                                        |                                                     |   |   |   |   |   |     |                       |   |                        |      |                |
| top channel       | 15                                                                                                    | 14                  | 13          | 12                     | 11                                                     | 10                                                  | 9 | 8 | 7 | 6 | 5 | 4   | 3                     | 2 | 1                      | 0    | Name           |
| +0                |                                                                                                    |                     |             |                        |                                                        |                                                     |   |   |   |   |   | RUN | OR                    |   | BUSY                   | FLG  | Control output |
| +1                |                                                                                                    |                     |             |                        |                                                        |                                                     |   |   |   |   |   |     |                       |   |                        | GATE | (2CH)          |
| +2<br>+3 CMD-CODE |                                                                                                    |                     |             |                        |                                                        |                                                     |   |   |   |   |   |     | Command code<br>(2CH) |   |                        |      |                |
| +4<br>+5 RES-CODE |                                                                                                    |                     |             |                        |                                                        |                                                     |   |   |   |   |   |     |                       |   | Response code<br>(2CH) |      |                |
| +6<br>+7 RES-DATA |                                                                                                    |                     |             | Response data<br>(2CH) |                                                        |                                                     |   |   |   |   |   |     |                       |   |                        |      |                |
| Signal            | Si                                                                                                    | ignal name Function |             |                        |                                                        |                                                     |   |   |   |   |   |     |                       |   |                        |      |                |
| CMD-FLG           | Comm<br>bit                                                                                                    | and c               | ompl        | etion                  | Turns ON when command execution is complete.           |                                                     |   |   |   |   |   |     |                       |   |                        |      |                |
| GATE              | Data o<br>comple                                                                                                    | utput<br>etion I    | oit         |                        | Turns ON when data output is complete.                 |                                                     |   |   |   |   |   |     |                       |   |                        |      |                |
| BUSY              | Comm<br>in prog                                                                                                    | and e<br>ress l     | xecu<br>bit | tion                   | Turns ON when command execution is in progress.        |                                                     |   |   |   |   |   |     |                       |   |                        |      |                |
| OR                | OR Overall judgement Units ON when the overall judgement result is NG.<br>(The OR signal is output when the checkbox for [Output] is se<br>ADJUST window.) |                     |             |                        |                                                        | selected in the                                     |   |   |   |   |   |     |                       |   |                        |      |                |
| RUN               | RUN w                                                                                                    | indov               | v           |                        | Turns ON when the controller is set to the RUN window. |                                                     |   |   |   |   |   |     |                       |   |                        |      |                |
| CMD-CODE          | Comm                                                                                                    | and c               | ode         |                        | Returns the executed command code.                     |                                                     |   |   |   |   |   |     |                       |   |                        |      |                |
| RES-CODE          | Respo                                                                                                    | nse c               | ode         |                        | Sto                                                    | Stores the response from the executed command.      |   |   |   |   |   |     |                       |   |                        |      |                |
| RES-DATA          | Respo                                                                                                    | nse d               | ata         |                        | Sto                                                    | Stores the response data from the executed command. |   |   |   |   |   |     |                       |   |                        |      |                |

#### Omron Industrial Automation • © 2011 Omron • www.omron247.com

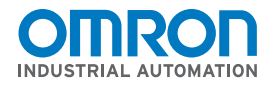

# EtherNet/IP Network Configuration

Omron FZ3 Vision System to Rockwell ControlLogix Controller Communication Example

#### 1-2-3 Data Area FZ3 to AB

| Data area     | Data area            |       |    |    |    |    |   |               |               |   |   |   |   |   |   |   |               |
|---------------|----------------------|-------|----|----|----|----|---|---------------|---------------|---|---|---|---|---|---|---|---------------|
| Master ← Slav | Master ← Slave (FZ3) |       |    |    |    |    |   |               |               |   |   |   |   |   |   |   |               |
| Output area   | Bit                  |       |    |    |    |    |   |               |               |   |   |   |   |   |   |   |               |
| top channel   | 15                   | 14    | 13 | 12 | 11 | 10 | 9 | 8             | 7             | 6 | 5 | 4 | 3 | 2 | 1 | 0 | Name          |
| +0            |                      |       |    |    |    |    |   |               |               |   |   |   |   |   |   |   |               |
| +1            | DAI                  | A0    |    |    |    |    |   |               |               |   |   |   |   |   |   |   | Output data 0 |
| +2            |                      |       |    |    |    |    |   |               |               |   |   |   |   |   |   |   |               |
| +3            | DAI                  | DATA1 |    |    |    |    |   |               | Output data 1 |   |   |   |   |   |   |   |               |
| +4            |                      |       |    |    |    |    |   |               |               |   |   |   |   |   |   |   |               |
| +5            | DAT                  | DATA2 |    |    |    |    |   |               | Output data 2 |   |   |   |   |   |   |   |               |
| +6            |                      |       |    |    |    |    |   |               |               |   |   |   |   |   |   |   |               |
| +7            | DAI                  | A3    |    |    |    |    |   |               |               |   |   |   |   |   |   |   | Output data 3 |
| +8            |                      |       |    |    |    |    |   |               |               |   |   |   |   |   |   |   |               |
| +9            | DAI                  | A4    |    |    |    |    |   |               |               |   |   |   |   |   |   |   | Output data 4 |
| +10           |                      |       |    |    |    |    |   |               |               |   |   |   |   |   |   |   |               |
| +11           | DAT                  | A5    |    |    |    |    |   |               |               |   |   |   |   |   |   |   | Output data 5 |
| +12           |                      |       |    |    |    |    |   |               |               |   |   |   |   |   |   |   |               |
| +13           | DAT                  | DATA6 |    |    |    |    |   | Output data 6 |               |   |   |   |   |   |   |   |               |
| +14           |                      |       |    |    |    |    |   |               |               |   |   |   |   |   |   |   |               |
| +15           | DAT                  | A7    |    |    |    |    |   |               |               |   |   |   |   |   |   |   | Output data 7 |

#### 1-2-4 FZ3 Controller Startup Settings

Communications protocol for Ethernet/IP is configured in the Startup settings menu. Settings will be applied after the data has been saved and the controller rebooted.

| 🔜 FZ- | Main |         |      |                                |                                     |            |    |                                                                                                    |                                                   |
|-------|------|---------|------|--------------------------------|-------------------------------------|------------|----|----------------------------------------------------------------------------------------------------|---------------------------------------------------|
| Scene | View | Measure | Data | System                         | Tool                                | He         | lp |                                                                                                    |                                                   |
|       |      |         | А    | Came<br>Comm<br>Contr<br>Scree | ra<br>hunicat<br>roller<br>:n capti | ion<br>ure | •  | 0.Sc<br>Date-time setting<br>Language setting<br>Eap control setting                                                          | ene Group 0<br>27.Scene 27<br>utput OFF<br>Freeze |
|       |      |         |      |                                |                                     |            |    | Startup setting<br>Select RUN mode<br>RUN mode view setting<br>Create shortcut<br>Encoder trigger setting<br>Password setting | ł                                                 |
|       |      |         |      |                                |                                     |            |    | System initialization<br>System restart                                                                                       |                                                   |

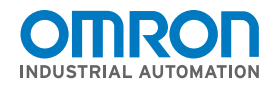

# EtherNet/IP Network Configuration

Omron FZ3 Vision System to Rockwell ControlLogix Controller Communication Example

### 1-2-5 FZ3 Communication Startup Settings

Select the Communications Tab and choose the options shown below.

| SI | artup setting    |              |          |                  |      |        |
|----|------------------|--------------|----------|------------------|------|--------|
|    | Basic            | Communic     | ation    | Operation m      | node |        |
|    |                  |              |          |                  |      |        |
|    | Communication r  | nodule selec | τ        |                  |      |        |
|    | Serial(Ethernet) |              | Norma    | al(UDP)          |      | -      |
|    | Serial(RS-232C)  | (422)        | Norma    | al               |      | -      |
|    | Parallel         |              | Standa   | ard Parallel I/O |      | -      |
|    | Fieldbus         |              | EtherN   | let/IP           |      | -      |
|    |                  |              | <u> </u> |                  |      |        |
|    |                  |              |          |                  |      |        |
|    |                  |              |          |                  |      |        |
|    |                  |              |          |                  |      |        |
|    |                  |              |          |                  |      |        |
|    |                  |              |          |                  |      |        |
|    |                  |              |          |                  |      |        |
|    |                  |              |          |                  |      |        |
|    |                  |              |          |                  |      |        |
|    |                  |              |          |                  |      |        |
|    |                  |              |          |                  |      |        |
|    |                  |              |          |                  |      |        |
|    |                  |              |          |                  |      |        |
|    |                  |              |          |                  |      |        |
|    |                  |              |          |                  |      |        |
|    |                  |              |          |                  |      |        |
|    |                  |              |          |                  |      |        |
|    |                  |              |          |                  | ок   | Cancel |
|    |                  |              |          |                  |      |        |

Click the <u>OK</u> button to accept.

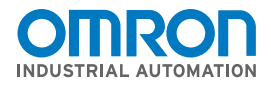

# EtherNet/IP Network Configuration

Omron FZ3 Vision System to Rockwell ControlLogix Controller Communication Example

### 1-2-6 FZ3 EtherNet Address Settings

After restarting, the communications menu will display the options for Ethernet settings.

| 🔜 FZ- | Main |         |            |        |                             |       |                      |                       |             |
|-------|------|---------|------------|--------|-----------------------------|-------|----------------------|-----------------------|-------------|
| Scene | View | Measure | Data       | System | Tool                        | Other | r                    |                       |             |
|       | Δ    |         | Camera 🕨 🕨 |        |                             |       | 0.Scene Group 0      |                       |             |
|       |      |         | A          | Comm   | Communication<br>Controller |       |                      | Standard Parallel I/O | 31.Scene 31 |
|       |      |         |            | Contr  |                             |       |                      | RS-232C/422:Normal    | output OFF  |
|       |      |         | Scree      |        |                             |       | Ethernet:Normal(UDP) | Freeze                |             |
|       |      |         |            |        | Screen capture 🕨            |       |                      | EtherNet/IP           | 110020      |

The Ethernet menu will provide the address settings.

Enter the IP Address, Subnet Mask, Default Gateway, and DNS Server to match your network. This example:

IP Address: 192.168.1.191 Subnet Mask: 255.255.255.0 Default Gateway & DNS Server: 192.168.1.1

| Etherne | et                                   |        |     |     |        |  |  |  |
|---------|--------------------------------------|--------|-----|-----|--------|--|--|--|
| Add     | ress setting                         |        |     |     |        |  |  |  |
| 0       | C Obtain an IP address automatically |        |     |     |        |  |  |  |
|         | Use the following IP addre           | :88    |     |     |        |  |  |  |
|         | IP address:                          | 10     | 5   | 5   | 100    |  |  |  |
|         | Subnet mask:                         | 255    | 255 | 255 | 0      |  |  |  |
|         | Default gateway:                     | 10     | 5   | 5   | 110    |  |  |  |
| C       | DNS server:                          | 10     | 5   | 5   | 1      |  |  |  |
| Inp     | ut/Output setting                    |        |     |     |        |  |  |  |
| I       | input mode :                         | Normal |     |     |        |  |  |  |
| I       | input form :                         | ASCII  |     |     |        |  |  |  |
| C       | )utput IP address :                  | 0      | 0   | 0   | 0      |  |  |  |
| I       | input/Output port No. :              | 9600   |     |     |        |  |  |  |
|         |                                      |        |     |     |        |  |  |  |
| H       | Help                                 |        |     | ок  | Cancel |  |  |  |

Click the <u>OK</u> button to accept.

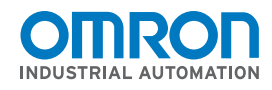

# EtherNet/IP Network Configuration

Omron FZ3 Vision System to Rockwell ControlLogix Controller Communication Example

### 1-2-7 FZ3 EtherNet/IP Address Settings

The EtherNet/IP menu will provide communications conditions.

| EtherNet/IP          |      |
|----------------------|------|
| Setting              | 1    |
| Output control :     | None |
| Output period [ms] : | 10.0 |
| Output time [ms] :   | 5.0  |
| Timeout [s] :        | 10.0 |
|                      |      |

Choose the appropriate Timing settings for your network and application. For this example program the default settings are OK.

Please refer to the Timing Chart (EtherNet/IP) from Section 7 of the <u>FZ3 User's Manual Z290</u> for for a detailed outline of I/O timing.

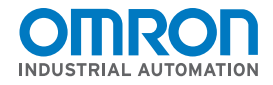

### EtherNet/IP Network Configuration

Omron FZ3 Vision System to Rockwell ControlLogix Controller Communication Example

### 1-3 Rockwell ControlLogix Processor Configuration.

### 1-3-1 Open Existing or Create a new Project

Open the RSLogix Programming Software using the current project that is in the PLC.

| 🗧 RSLogix 5000 - Logix in F23_EIP_Test.ACD [1756                                                                                                    | L6118.11]*                                                                                                    | _ # × |
|----------------------------------------------------------------------------------------------------|----------------------------------------------------------------------------------------------------|-------|
| Offline D. FRUN<br>No Forces F DAT                                                                                                    | Window Hep           Image: Control Control         Image: Control Control         Image: Controw         Image: Control Contr |       |
| Reduction 14                                                                                                    | x   x   revorites (Add-On (Addens (A De (A Tear/Couter (A)))) MainProgram - MainRoutine*                                                                                                    |       |
| Controller Loga:<br>Controller Loga:<br>Controller Fault Handler<br>Power-Up Handler<br>MainProgram<br>Program Tags<br>MainProgram<br>Program Tags<br>Motion Groups<br>Motion Groups<br>Motion Groups<br>Motion Groups<br>Data Types<br>Add-On Instructions<br>Data Types<br>Add-On Defined<br>Strings<br>Add-On Defined<br>Strings<br>Motion Configuration<br>Trends<br>Motion Configuration<br>Trends<br>Motion Configuration<br>Trends<br>Motion Configuration<br>Trends<br>Motion Configuration<br>Trends<br>Motion Configuration<br>Trends<br>Motion Configuration<br>(1) TS6-ENCT Ethernet, Module<br>(1) TS6-ENCT Ethernet, Module<br>(1) TS6-ENCT Ethernet, Module<br>(1) TS6-ENCT Ethernet, Module<br>(1) TS6-ENCT Ethernet, Module<br>(1) TS6-ENCT Ethernet, Module<br>(1) TS6-ENCT Ethernet, Module<br>(1) TS6-ENCT Ethernet, Module<br>(1) TS6-ENCT Ethernet, Module |                                                                                                    |       |
| X Type Lackler Disgram (Main)                                                                                                    | MainRoutine*                                                                                                    | -     |

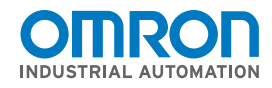

# EtherNet/IP Network Configuration

Omron FZ3 Vision System to Rockwell ControlLogix Controller Communication Example

#### 1-3-2 Ethernet Module Settings

Right Click the 1756-EN2T Ethernet Module in the I/O Configuration section of the Project Workspace and Select Properties. Name the module "Ethernet Module". Enter the IP Address (192.168.1.195) and Set the correct Slot Number for the Ethernet Module.

| RSLogix 5000 - Logix in F23_LIP_Test.ACD [1756<br>File Edit View Search Logic Communications Tools                                                                                                    | -16110.11]*                                                                                                    | _ 6 ×                                                                                          |
|----------------------------------------------------------------------------------------------------|----------------------------------------------------------------------------------------------------|------------------------------------------------------------------------------------------------|
| Controler Logs                                                                                                    | Polic Adjustment (1990)     Polic Adjustment (1990)     Polic Adjustment (1990) | ×                                                                                              |
| Controller Tags<br>Controller Fault Handler<br>Power-Up Handler<br>Power-Up Handler<br>Power-Up Handler<br>Power-Up Handler<br>Notice Strategy<br>Motion Groups<br>Data Types<br>Data Types<br>Software<br>Add-On Defined<br>Predefined<br>Predefined<br>Pr | General Connection Module Into Internet Protocol Pot Configuration RSNetWork         Type:       1756 EN2T 1756 10/100 Migs Elfvernet Bidge, Twisted Pair Media       Drange Type. +         Vendoc       Alen-Bladley       Elfvernet Address         Parent       Local       Elfvernet Address         Description:                                                                                                    | 7, MODULE C<br>T, MODULE C<br>T, MODULE C<br>T, MODULE C<br>0<br>0<br>C 0<br>10<br>0<br>0<br>0 |
| Construction     Status     Ortline     Module Fault                                                                                                    | Status: Offine Cancel Help                                                                                                    |                                                                                                |

Right Click on the 1756-ENBT/A Module and select "New Module".

Click the **OK** Button to accept

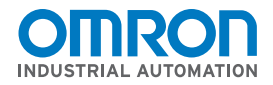

# EtherNet/IP Network Configuration

Omron FZ3 Vision System to Rockwell ControlLogix Controller Communication Example

### 1-3-3 Create New Generic Ethernet Module

Right Click the 1756-EN2T Ethernet Module in the I/O Configuration section of the Project Workspace and Select New Module.

Scroll down and Select "ETHERNET MODULE Generic Ethernet Module".

| Office         Enclose         Enclose <th< th=""><th></th><th></th><th></th></th<>                                                                                                    |                                                                                                    |                                                                                      |  |
|----------------------------------------------------------------------------------------------------|----------------------------------------------------------------------------------------------------|--------------------------------------------------------------------------------------|--|
| Controller Logis<br>Controller Logis<br>Controller Tags<br>Controller Fault Handler<br>Controller Fault Handler<br>Controller Fault Handler<br>Controller Fault Handler<br>Controller Fault Handler<br>Product Tags<br>Controller Fault Handler<br>Michael Data Types<br>Controller Fault Handler<br>Controller Fault Handler<br>Controller Fault Handler<br>Controller Fault Handler<br>Controller Fault Handler<br>Controller Tags<br>Controller Tags<br>Control | Select Module       Module     Description     Vendor       1788 EWEBIA     1788 10(100 Mbps Ethernet Bridge w[Enhanced Web Serv. Alen-Bradey<br>1794-AENT     1791 10(100 Mbps Ethernet Adapter, Twisted-Fuir Media<br>Alen-Bradey<br>EtherBisT38 EtherNet 10(100 Mbps Ethernet Adapter, Twisted-Fuir Media<br>Alen-Bradey<br>EtherBisT48EX0000, Generic EtherNet/IP CIP Bridge     Alen-Bradey<br>Alen-Bradey<br>Alen-Bradey       EtherBisT48EX0000, Generic EtherNet/IP CIP Bridge     Alen-Bradey<br>Alen-Bradey       Stratix 8000     26 Port Managed Switch     Alen-Bradey<br>Alen-Bradey       Stratix 8000     18 Port Managed Switch     Alen-Bradey<br>Alen-Bradey       Stratix 8000     19 Port Managed Switch     Alen-Bradey<br>Alen-Bradey       Stratix 8000     19 Port Managed Switch     Alen-Bradey<br>Alen-Bradey       Stratix 8000     19 Port Managed Switch     Alen-Bradey<br>Alen-Bradey       Stratix 8000     19 Port Managed Switch     Alen-Bradey<br>Alen-Bradey       Stratix 8000     19 Port Managed Switch     Alen-Bradey<br>Alen-Bradey       Stratix 8000     19 Port Managed Switch     Alen-Bradey<br>Alen-Bradey       Stratix 8000     19 Port Managed Switch     Alen-Bradey<br>Alen-Bradey       Find     Add Feronte     Men-Bradey       Bis Calepoy     Bis Vendor     Favorites | Change Type_+<br>2168 1 195 +<br>100<br>00<br>100<br>100<br>100<br>100<br>100<br>100 |  |
| Cescription     Status     Office     Module Fault     P                                                                                                    | Status: Offine OK Cars                                                                                                    | et Vicoly Help                                                                       |  |

Choose OK to accept.

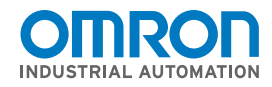

# EtherNet/IP Network Configuration

Omron FZ3 Vision System to Rockwell ControlLogix Controller Communication Example

### 1-3-4 Configure Generic Ethernet Module

Double Left Click on the 1756-EN2T Ethernet Module in the I/O Configuration section of the Project Workspace.

This screen is for the configuration of the remote connection to the Omron FZ3.

| Offline D. FRUN<br>No Forces D. F DK<br>No Edta Bat<br>Finderdory Sta                                                                                                    | Ale Children Control Control Cont | <u>@</u>                            |
|----------------------------------------------------------------------------------------------------|----------------------------------------------------------------------------------------------------|-------------------------------------|
| Controller Coge     Controller Logix     Controller Logix     Controller Logix     Controller Fault Handler     Controller Fault Handler     Controller Informat     Controller Fault Handler     Controller Fault Handler     Controller     Controller Fault Handler     Controller     Controller Fault Handler     Controller     Controler     Controller     Controller     Controller     Controller | Module Properties: Ethernet. Module (ETHERNET-MODULE 1.1)       X         General Connection   Module Info        Type:       ETHERNET-MODULE Generic Ethernet Module         Yendor:       Allen-Bradley       Parent:       Ethernet, Module         Name:       [723]Node131       Connection Parameters       Assembly Instance:         Description:       [623 Vision System Ethernet IP       Instance:       Size:         Comm Format:       [014a : 01911       Instance:       Size:         Address:       132 : 168 : 1 : 191       Output:       [0 : 100 : 5 : 102 : 102 :                                                                                                    | 1jpe + T_MODULEO<br>T_MODULE<br>195 |
| Module Defined Tags                                                                                                    | Status: Offine DK Cancel A:                                                                                                    | teb                                 |

Enter "FZ3\_Node 191" for the Name. Select Data-DINT for the Comm Format. Enter "192.168.1.191" for the IP Address. Enter "101" for the Input Instance. Note: This is the Produced Instance # of the FZ3. Enter the Size as 12 DINT ( = 48 Bytes). Enter "100" for the Output Instance. Note: This is the Consumed Instance # of the FZ3. Enter the size as 5 DINT ( = 20 Bytes). Enter "1" for the Configuration Instance with a size of "0".

Click the <u>OK</u> button to accept.

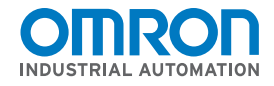

### EtherNet/IP Network Configuration

Omron FZ3 Vision System to Rockwell ControlLogix Controller Communication Example

Select Connection Tab to continue the Module Setup. Enter "10.0 ms" for the RPI (Requested Packet Interval) Check the "Use Unicast Connection over EthernetIP" Checkbox.

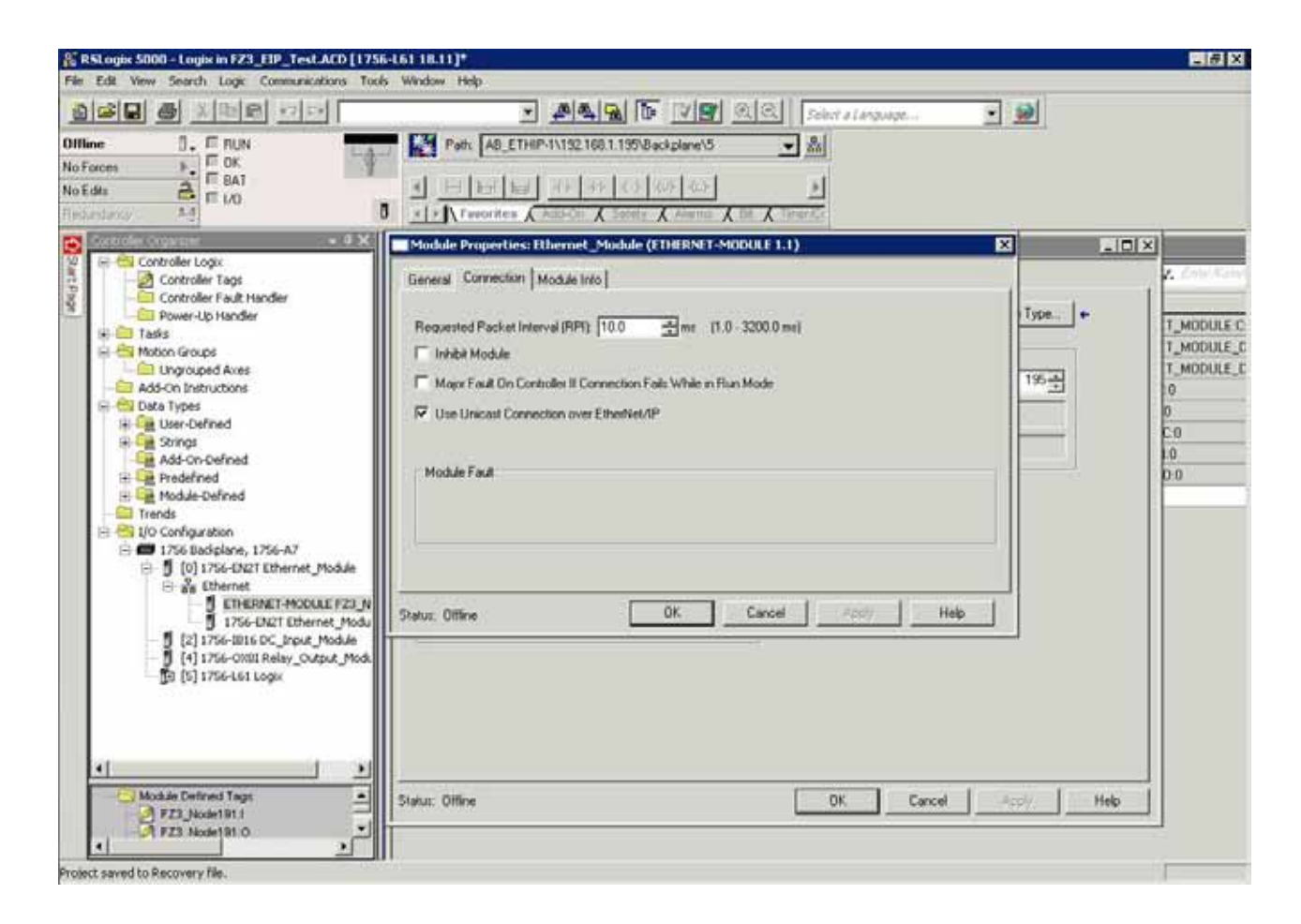

Click the <u>OK</u> button to accept. Click the <u>OK</u> button to complete the Module Setup.

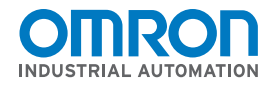

# EtherNet/IP Network Configuration

Omron FZ3 Vision System to Rockwell ControlLogix Controller Communication Example

#### 1-3-5 Communication Controller Tags Generated

The ControlLogix EtherNet/IP configuration is complete. Note: The Software has automatically generated Input, Output, and Configuration Tags.

| FX3_Node191:C | Not Used                          |
|---------------|-----------------------------------|
| FX3_Node191:I | 12 DINT Variables (48 Byte Input) |
| FX3_Node191:0 | 5 DINT Variables (48 Byte Output) |

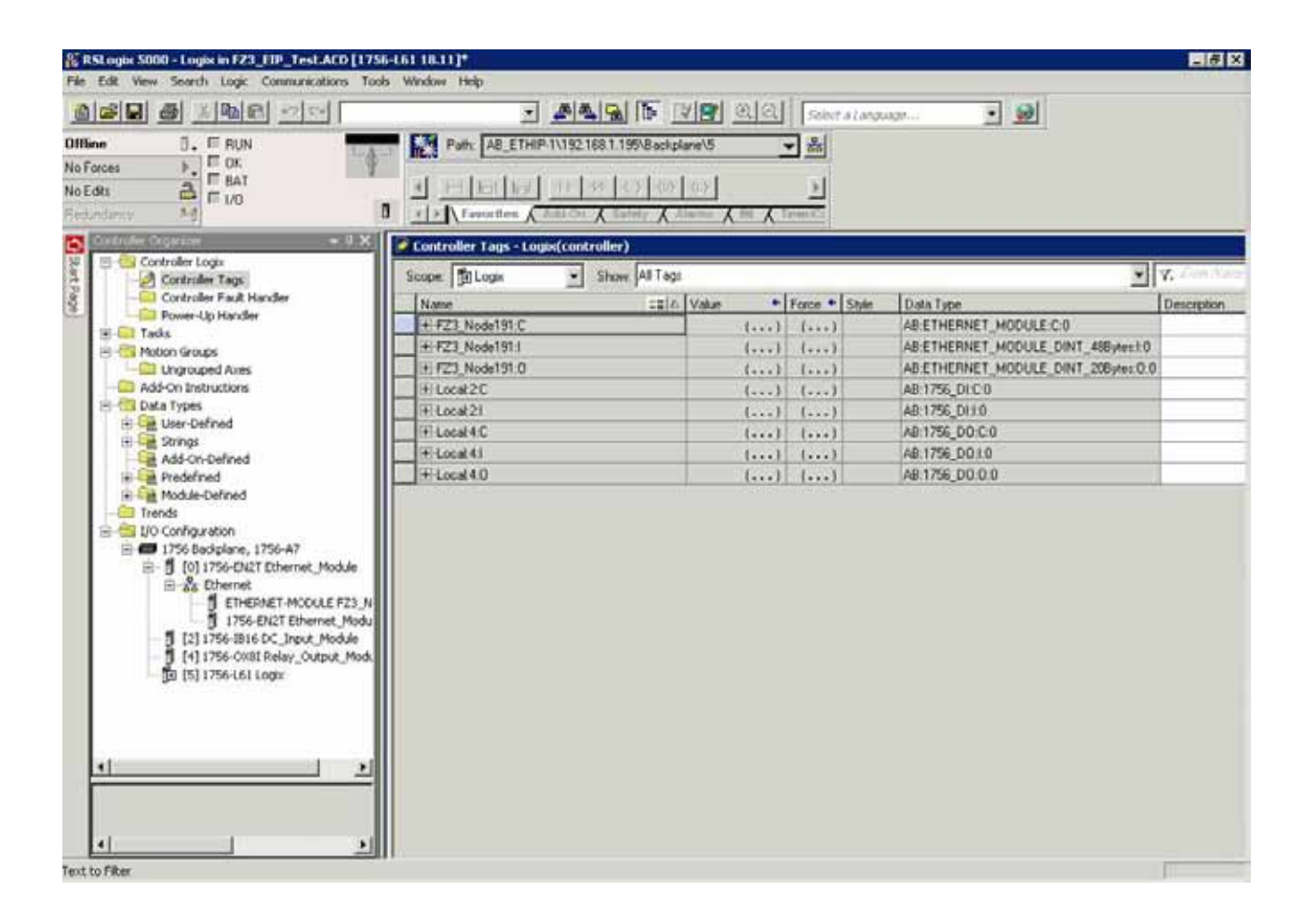

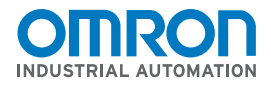

### EtherNet/IP Network Configuration

Omron FZ3 Vision System to Rockwell ControlLogix Controller Communication Example

### 1-3-6 Create Program Tags (Optional)

The ControlLogix Controller allows definition of tags with Alias to give the Controller tags user friendly tag names for programming.

Select TASKS, MAIN TASK, PROGRAM Tags, Edit Tags Enter a tag name and assign to the appropriate Controller Tag.

|                                                | Path: ABLETHEP.TVTS216811  | Image: State of the state of the state o | <u>.</u>                    |         |
|------------------------------------------------|----------------------------|----------------------------------------------------------------------------------------------------|-----------------------------|---------|
| orinder Gepeizer - 9 X<br>El-S Controler Logis | Program Tags - MainProgram |                                                                                                    |                             |         |
| Controler Tags                                 | Scope ManProgram Show      | ( pali tage                                                                                                    | 1 Sector Sector             | T Y.    |
| Power-Up Handler                               | Name                       | II Alas For                                                                                                    | Base Tag                    | Data Te |
| E C Tasks                                      | FZ3, Bury                  | FZ3_Node1911Data(0)1(C)                                                                                                    | F23_Node1911Data[0]1(C)     | BOOL    |
| 🗄 🐼 Manifask                                   | ±/FZ3_Command_Code         | FZ3_Node191:0.Data[1][C]                                                                                                    | FZ3_Node191:0.Diate(1)[C]   | DINT    |
| HanProgram                                     | F23_Command_Complete       | FZ3_Node1911.0 ata[0].0(C)                                                                                                    | #23_Node191:LD-ata[0];0[C]  | BOOL    |
| Program Tags                                   | F23_Command_Execute        | FZ3_Node191:0.Data[0].0[C]                                                                                                    | FZ3_Node191:0.Data[0].0[C]  | BOOL    |
| C Unscheduled Programs / Phases                | FZ3_Data_Output_Complete   | FZ3_Node1911.Data(0),16(C)                                                                                                    | FZ3_Node1911.Data[0].16(C)  | BOOL    |
| 🖹 🔠 Motion Groups                              | FZ3_Data_Request           | FZ3_Node191:0.Data(0].16(C)                                                                                                    | FZ3_Node191:0.D-MA(0):16(C) | BOOL    |
| - Cingrouped Axes                              | + FZ3_0vtput_0ata0         | FZ3_Node1911.D ata(4)(C)                                                                                                    | FZ3_Node1911.Data[4][C]     | DINT    |
| - Add-On Instructions                          |                            | FZ2_Node1911Data(5)[C)                                                                                                    | FZ3_Node1911.D.#a(5)(C)     | DINT    |
| 🖻 🚭 Data Types                                 | + F23_0utput_Data2         | FZ3_Node1911.D ata(6)[C)                                                                                                    | FZ3_Node1911.Data(6)(C)     | DINT    |
| I User-Defined                                 | ± #23_0utput_0.sta3        | F23_Node1911Data(7][C)                                                                                                    | F23_Node1911.D.eta(7)[C)    | DINT    |
| Add On Defined                                 | ±+Z3_0utput_0sta4          | FZ3_Node1911Data(8)[C)                                                                                                    | FZ3_Node1911.0.ata(8)(C)    | DINT    |
| F Int Predefined                               | ±FZ3_0ulpul_0ata5          | F23_Node1911.Data(9)[C)                                                                                                    | F23_Node1911Data(9)(C)      | DINT    |
| Module-Defined                                 | ±#Z3_0ulpul_0.sta5         | FZ3_Node1911.Data(10)(C)                                                                                                    | FZ3_Node1913.Data(10)(C)    | DINT    |
| - El Trends                                    | ±+Z3_0utput_Data7          | FZ3_Node1911Data[11][C]                                                                                                    | FZ3_Node1911Data[11][C]     | DINT    |
| 🗄 🔁 1/0 Configuration                          | FZ3_Overal_Judgement       | FZ3_Node191:1.D ata[0] 3(C)                                                                                                    | FZ3_Node191:LData[0] 3(C)   | BOOL    |
| 1756 Backplane, 1756-A7                        |                            | FZ3_Node191:I.D ata(2)[C)                                                                                                    | FZ3_Node1913.Data[2][C]     | DINT    |
| I I I I I I I So that Elhernet Module          | FZ3_Response_Data          | FZ3_Node1911.Data(3)[C)                                                                                                    | FZ3_Node1511.Data(3)(C)     | DINT    |
| ETHERNET-MODULE FZ                             | I FZ3_Return_Command_Code  | FZ3_Node1911.Data(1)(C)                                                                                                    | FZ3_Node1911.Data(1)(C)     | DINT    |
| 1756-EN2T Ethernet_M                           | FZ3_Flun_Window            | FZ3_Node1911.Data(0).4(C)                                                                                                    | FZ3_Node1511.Data[0].4(C)   | BOOL    |
| - 🖞 [2] 1756-IB16 DC_Input_Module              | 2                          |                                                                                                    |                             |         |
| [4] 1756-0081 Relay_Output_M+                  | 14                         |                                                                                                    |                             | 50      |
|                                                |                            |                                                                                                    |                             |         |
|                                                |                            |                                                                                                    |                             |         |
|                                                |                            |                                                                                                    |                             |         |

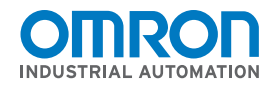

# EtherNet/IP Network Configuration

Omron FZ3 Vision System to Rockwell ControlLogix Controller Communication Example

#### 1-3-7 Simple Single Measurement Program

| RSLogin 5000 - Login in FZ3_EIP_TestACD [1:                                                                                                    | 56-161 (8.11)*=(Handrogram - Manifootine*)                                                                                                    |                                                                                                    |
|----------------------------------------------------------------------------------------------------|----------------------------------------------------------------------------------------------------|----------------------------------------------------------------------------------------------------|
| Real Hun Control of Control of Co | Ale ETHP 1/152 168 1 159/28 as galered 5     Ale ETHP 1/152 168 1 159/28 as galered 5     Ale ETHP 1/152 1159/28 as galered 5     Ale ETHP 1/152 168 1 | عالم المراجع المراجع المراجع المراجع المراجع المراجع المراجع المراجع المراجع المراجع المراجع المراجع المراجع ال<br>معالم المراجع المراجع المراجع المراجع المراجع المراجع المراجع المراجع المراجع المراجع المراجع المراجع المراجع ال |
| Controller Logs                                                                                                    | Image: State of the state of the state o            | Move<br>sessurement command to the F23.<br>Move<br>Source 1640010_1010<br>Dest. F23_Connexid_Code<br>=F23_Node191:0 Dest()-<br>105509 +<br>F23_Connexid_Execute<br>=F23_Node191:0 Dest()-<br>105509 +<br>Complete<br>Complete       |
|                                                                                                    | (Crist)                                                                                                    |                                                                                                    |

#### 1-3-8 Configuration and Programming Complete

Select "Communications" and "Download" to send this configuration to the PLC.

The configuration is complete. The Tag Data Link should now be operational.

OMRON INDUSTRIAL AUTOMATION • THE AMERICAS HEADQUARTERS • Schaumburg, IL USA • 847.843.7900 • 800.556.6766 • www.omron247.com

OMRON CANADA, INC. • HEAD OFFICE Toronto, ON, Canada • 416.286.6465 • 866.986.6766 • www.omron247.com

**OMRON ELECTRONICS DE MEXICO • HEAD OFFICE** México DF • 52.55.59.01.43.00 • 001.800.556.6766 • mela@omron.com

OMRON ELECTRONICS DE MEXICO • SALES OFFICE Apodaca, N.L. • 52.81.11.56.99.20 • 001.800.556.6766 • mela@omron.com

OMRON ELETRÔNICA DO BRASIL LTDA • HEAD OFFICE São Paulo, SP, Brasil • 55.11.2101.6300 • www.omron.com.br OMRON ARGENTINA • SALES OFFICE Cono Sur • 54.11.4783.5300

OMRON CHILE • SALES OFFICE Santiago • 56.9.9917.3920

OTHER OMRON LATIN AMERICA SALES 54.11.4783.5300

Cat No. QSG\_FZM1\_ROCKWELLPLC\_EIP